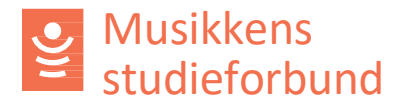

## Behandle søknad om tilskudd til prioritert emne

Prioriterte emner er ulike satsingsområder Musikkens studieforbund vedtar hvert år. Det skal foreligge styrevedtak om tilskudd til prioritert emne fra fylkesleddet som behandler søknaden.

Les mer om ordningen her: https://www.musikkensstudieforbund.no/om-vare-tilskudd/prioriterte-emner

1. Kurs der det er søkt PRIO-tilskudd ligger på en egen søknadsrunde.

SØKNADSRUNDE

Tilskudd til prioritert emne (PRIO) 2023

2. Her er et eksempel på hvordan en PRIO-søknad kan se ut. Den inneholder alle de samme feltene som en ordinær søknad, i tillegg til utgifter og en begrunnelse/søknadstekst:

| > Søknad                              |                                       |                           |                       |              |
|---------------------------------------|---------------------------------------|---------------------------|-----------------------|--------------|
| Kursnavn                              |                                       |                           |                       |              |
| Dirigentkurs                          |                                       |                           |                       |              |
| Begrunnelse for prior                 | itert tilskudd                        |                           |                       |              |
| Kurset vil bestå av op<br>i regionen. | plæring i direksjon over to helger. I | Målet med kurset er å sty | rke kompetansen til k | ordirigenter |
| Utgifter                              |                                       |                           |                       |              |
|                                       |                                       | Budsjett                  | Kommentarer           |              |
| Utgifter                              |                                       | 17 000                    |                       |              |
| Honorar/lønn                          |                                       | 12 000                    |                       |              |
| Opphold og reiseutgifter              | -                                     | 5 000                     |                       |              |
| Materiell                             |                                       |                           |                       |              |
| Andre utgifter                        |                                       |                           |                       |              |
| Total                                 |                                       | 17 000                    |                       |              |
| Studieplan                            | 15572 Opplæring i                     | Kurssted/kommune          | OSLO                  |              |
|                                       | kordireksjon, videregående            | Lærer                     | Lærer Lærersen        |              |
|                                       | nivå                                  |                           |                       |              |
| Startdato<br>Planlagt sluttdato       | 28.10.2023                            |                           |                       |              |
| rianage statuato                      | 12.11.2025                            | Timer                     | Sats                  | Beløp        |
| Timer med lærer                       |                                       | 16                        | 120                   | 1 920        |
| Timer uten lærer                      |                                       | 0                         | 50                    | 0            |
| Timer                                 |                                       | 16                        |                       | 1 920        |
| PRIO-tilskudd                         |                                       |                           |                       | 10 000       |

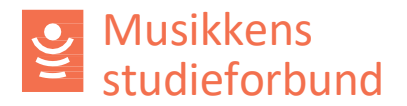

- **3.** Vurder om dette kurset oppfyller kriteriene for PRIO-tilskudd. Hvis det gjør det kan søknaden behandles i styret. *Hvis ikke kan du gå til punkt 15 i denne veilederen.*
- 4. I tillegg til å vurdere PRIO-tilskuddet, sjekk også at kurset oppfyller kravene til en vanlig kurssøknad.
  - a. Det er lagt til en relevant studieplan.
  - b. Det er registrert et relevant kursnavn.
  - c. Navn på eventuell lærer er registrert.
  - d. Husk å sjekke om det er sendt inn noen merknader fra søker under seksjonen **innsending** nederst.

#### 5. For å behandle søknaden må du først velge Rediger innstilling.

| Innstilling og vedtak |     |             | Vedtak               |
|-----------------------|-----|-------------|----------------------|
| Vis innstilling       |     |             | VELG -               |
| Innstilling           | - 1 | Beløp       | Rediger innstilling  |
|                       |     | Begrunnelse | Gjenåpne innstilling |
|                       |     |             | Kanseller gjenåpning |

### 6. Under seksjonen feltet **PRIO-tilskudd** legger du inn tilskuddsbeløpet som skal innvilges.

| lærer lærersen          |       |      |             |           |
|-------------------------|-------|------|-------------|-----------|
|                         |       |      |             |           |
| ïlskudd                 |       |      |             |           |
|                         | Timer | Sats |             | Beløp     |
| Γimer med lærer         | 16    |      | 120         | 1 920     |
| Timer uten lærer        | 0     |      | 50          | 0         |
| Timer                   | 16    |      |             | 1 920     |
| Filretteleggingstilskud | d     |      |             |           |
| Prioritert tilskudd     |       |      |             | 6 000     |
| Filskudd                |       |      |             | 7 920     |
|                         |       |      |             |           |
|                         | STE → |      | LAGRE OG LU | KK SKJEMA |

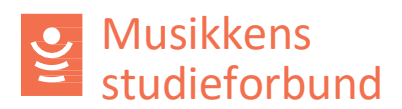

7. Under seksjonen Innstilling trenger du bare å velge Innvilges.

| Innstilling *  Innvilges Avslås Avslås Avvises  Søknadsbeløp  11 920  Beløp  7 920  Begrunnelse  Avvises  Avvises  Beløp  Frist Beløp Status                                                                                                    | 14                          |        | 2 ukor ottor sluttdato |       | Planlagt |         |
|----------------------------------------------------------------------------------------------------|-----------------------------|--------|------------------------|-------|----------|---------|
| Innstilling *   Innvilges  Avslås  Avvises  Søknadsbeløp  11 920  Beløp  7 920  Begrunnelse  // Sou Rapporteringsplan                                                                                                    | Tittel                      |        | Frist                  | Beløp | Status   |         |
| Innstilling *  Innvilges Avslås Avslås Avvises  Søknadsbeløp  11 920  Beløp  7 920  Begrunnelse  // 500 // 500 // | Rapporteringsp              | lan    |                        |       |          |         |
| Innstilling *  Innvilges Avslås Avslås Avvises  Søknadsbeløp  11920  Beløp  7920  Begrunnelse                                                                                                    |                             |        |                        |       |          | 0 / 500 |
| Innstilling *  Innvilges Avslås Avslås Avvises  Søknadsbeløp  11 920  Beløp  7 920  Begrunnelse                                                                                                    |                             |        |                        |       |          |         |
| Innstilling *  Innvilges Avslås Avslås Avvises  Søknadsbeløp  11 920  Beløp  7 920  Begrunnelse                                                                                                    |                             |        |                        |       |          |         |
| Innstilling *  Innvilges Avslås Avslås Avvises  Søknadsbeløp  11 920  Beløp  7 920                                                                                                    | Begrunnelse                 |        |                        |       |          |         |
| Innstilling *  Innvilges Avslås Avvises Søknadsbeløp  11 920 Beløp  7 920                                                                                                    |                             |        |                        |       |          |         |
| Innstilling *  Innvilges Avslås Avvises Søknadsbeløp  11 920 Beløp                                                                                                    | •                           | 7 920  |                        |       |          |         |
| Innstilling *  Innvilges Avslås Avvises  Søknadsbeløp  11 920                                                                                                    | Beløp                       |        |                        |       |          |         |
| Innstilling *  Innvilges Avslås Avvises Søknadsbeløp                                                                                                    |                             | 11 920 |                        |       |          |         |
| Innstilling * <ul> <li>Innvilges</li> <li>Avslås</li> <li>Avvises</li> </ul>                                                                                                    | Søknadsbeløp                |        |                        |       |          |         |
| Innstilling * <ul> <li>Innvilges</li> <li>Avslås</li> </ul>                                                                                                    | <ul> <li>Avvises</li> </ul> |        |                        |       |          |         |
| Innstilling * O Innvilges                                                                                                    | <ul> <li>Avslås</li> </ul>  |        |                        |       |          |         |
| Innstilling *                                                                                                    | Innvilges                   |        |                        |       |          |         |
|                                                                                                    | nnstilling *                |        |                        |       |          |         |

## 8. Under Ferdigstill innstilling klikker du på Ferdigstill skjema.

| FERDIGSTILL INNSTILLING     Skjema er ferdig utfylt. Klikk knappen under for å ferdigstille skjemaet. |                            |
|----------------------------------------------------------------------------------------------------|----------------------------|
| ✓ FERDIGSTILL SKJEMA                                                                                  |                            |
| ← FORRIGE                                                                                             | LAGRE OG LUKK SKJEMA LAGRE |
| elt merket med * må fylles ut                                                                         |                            |

9. Velg Gjenåpne vedtaksbrev.

| Innstilling og vedta                                                       | k                                                 |                                                                            | Vedtaksbrev ferdigstilt 🛇                                           |
|----------------------------------------------------------------------------|---------------------------------------------------|----------------------------------------------------------------------------|---------------------------------------------------------------------|
| 🗅 Vis innstilling                                                          | 🗅 Tilsagn om støtte til kurs                      | Ferdigstilt 09.10.2023 12:59                                               | HANDLING -                                                          |
| Innstilling<br>Innvilges<br>Begrunnelse                                    | nnstilling Beløp<br>nnvilges 7 920<br>Begrunnelse |                                                                            | Rediger innstilling<br>Gjenåpne innstilling<br>Kanseller gjenåpning |
| <ul> <li>Vedtaksbrev ferdigstilt</li> <li>Vedtaksbrev opprettet</li> </ul> | 09.10                                             | 0.2023 12:59 - Sigbjørn Innjord The<br>0.2023 12:59 - Sigbjørn Innjord The | Slett innstilling                                                   |
| <ul> <li>Innstilling ferdigstilt</li> <li>+ Vis mer</li> </ul>             | 09.1                                              | 0.2023 12:59 - Sigbjørn Innjord The                                        | Rediger vedtaksbrev<br>Gjenåpne vedtaksbrev<br>Vedta innstilling    |

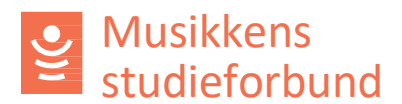

10. Skriv inn tilskuddsbeløpet for ekstratilskudd (prioritert emne) og velg **Ferdigstill.** 

DecisionDate

# Tilskudd til Dirigentkurs

Saksbehandler har den DecisionDate vedtatt å gi tilsagn om PRIO-tilskudd til Lokallag 123 for kurset Dirigentkurs.

Det er vedtatt å gi et tilsagn om PRIO-tilskudd på kr 6 000.

11. Husk å ferdigstille vedtaksbrevet.

| Vedlegg  |               |                          |                           |
|----------|---------------|--------------------------|---------------------------|
| LAST OPP | Tryk          | k på knappen eller dra i | filer inn i dette feltet. |
|          | ✓ FERDIGSTILL | LAGRE OG LUKK            | AVBRYT                    |

### 12. Vedta innstillingen.

|              | Vedtaksbrev ferdigstilt 🛇 |
|--------------|---------------------------|
| 2023 13:09   | HANDLING -                |
|              | Rediger innstilling       |
|              | Gjenåpne innstilling      |
|              | Kanseller gjenåpning      |
| າ Innjord Th | Slett innstilling         |
| າ Innjord Th |                           |
| າ Innjord Th | Rediger vedtaksbrev       |
|              | Gjenåpne vedtaksbrev      |
|              | Vedta innstilling         |

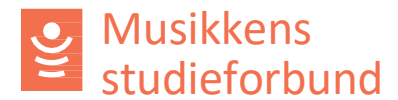

13. Gå til Interne merknader og last opp en kopi av styrevedtak:

| Saksbehandling Korrespondanse med søker         | Interne merknader | $\heartsuit \equiv$ |
|-------------------------------------------------|-------------------|---------------------|
| + NY MERKNAD                                    |                   |                     |
| 🛇 11.01.2022 09:11 - Sigbjørn Innjord Thomassen |                   | ۲                   |
| Referat fra styremøte 02.01.2022                |                   |                     |
| Referat fra styremøte.pdf                       |                   |                     |

14. Lagre merknaden. Søknaden er nå ferdig behandlet!

### Avslå PRIO-søknad

15. Hvis PRIO-tilskuddet ikke innvilges – enten fordi den faller utenfor ordningen eller fordi styret vedtar å ikke gi PRIO-tilskudd – må søknaden avslås i eApply. Husk å sende vedtaksbrevet. Innstilling og vedtak

| 🗅 Vis innstilling                    | 🗅 Tilsagn om støtte til kurs | Ferdigstilt ( |
|--------------------------------------|------------------------------|---------------|
| Innstilling                          |                              | Beløp         |
| Avslås                               | D                            | 0             |
| Begrunnelse                          |                              | /             |
| Dette kurset faller utenfo<br>emner. | r ordningen for prioriterte  |               |

16. Du kan deretter registrere og innvilge søknaden som et vanlig kurs istedenfor.

### Klikk på søkerorganisasjonen

| > Søker |                 |              |                                     |
|---------|-----------------|--------------|-------------------------------------|
| Søker   |                 |              |                                     |
|         | Navn<br>Adresse | Lokallag 123 | Organisasjonsnummer<br>Epostadresse |

### 17. Klikk på **OPPRETT NY SAK**

Lokallag 123

Organisasjon

| Navn          | Lokallag 123 | REDIGER           |
|---------------|--------------|-------------------|
| Org nr        |              |                   |
| Adresse       | Norge        | NY STUDIEPLAN     |
| E-postadresse |              |                   |
| Telefon       |              | OPPRETT NY SAK    |
| Hjemmeside    |              | W                 |
|               |              | INVITER NY BRUKER |

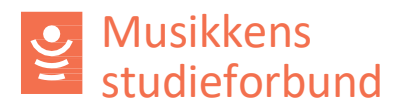

- 18. Velg ordinær søknadsrunde, legg inn kursopplysningene manuelt og send inn søknaden.
- 19. Nå kan du innvilge den nye søknaden som et vanlig kurs.